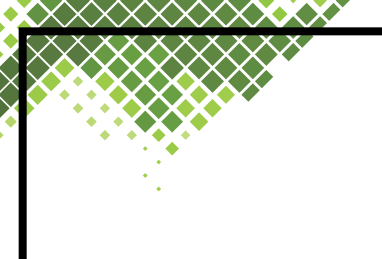

# EMERALD CAR PLAY

# EMERALD CP301 User Manual

Please use the equipment under safe driving conditions

## How to connect Apple Carplay

1. Click the "Apple Carplay" icon on the main screen to enter the connection screen.

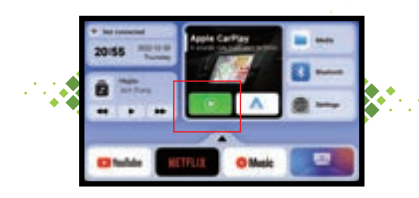

- Open the phone settings > General > Apple Carplay > Click the connection that appears below Device name.
- "EMERALD CP301" to match and wait for the connection to the Carplay screen.

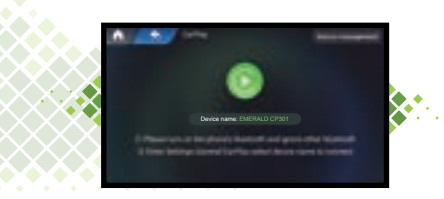

🗗 📵 🔍 EMERALD CAR PLAY 🚱 🖸

### How to connect AndroidAuto

1. Click the "AndroidAuto" icon on the main screen to enter the connection screen.

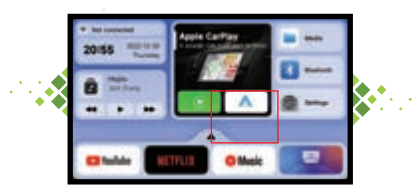

 Open Bluetooth > Click AndroidAuto APP > Connect with the vehicle > Connect via wireless Androidauto > Connect with Bluetooth > Pair with vehicle Pairing > Pairing the new device "EMERALD CP301" Click the pairing to complete the connect

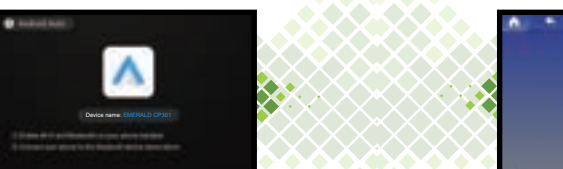

#### 🚯 🕲 🖤 EMERALD CAR PLAY 🚯 🖸

## How to use the USB function

1. Click the "Media" icon on the main screen to enjoy music & video.

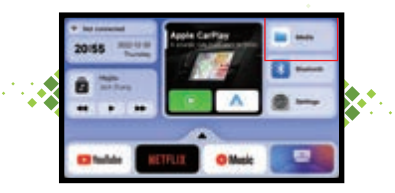

2. Music supported formats: WAV.AAC.WMA.AMR.MP3.FLAC Video supported formats: MP4.AVI

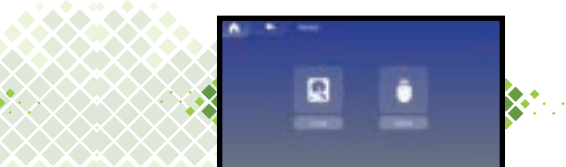

How to use the Bluetooth

1. Click the Bluetooth icon on the main screen to enter the connection screen.

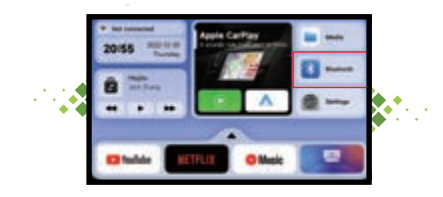

 Open Bluetooth > Search for "EMERALD CP301" and connect to the product.

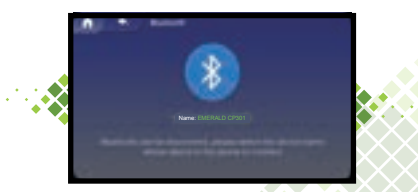

3. Make sure to use the Bluetooth function to allow synchronization of contacts and call logs.

# How to connect WIFI

1. Turn on your phone's personal hotspot or other WIFI.

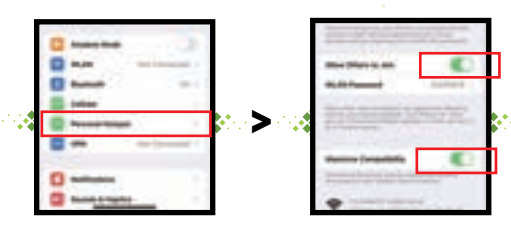

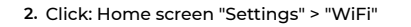

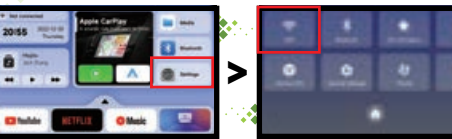

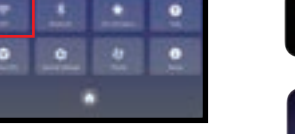

3. Find the corresponding name and click C 11.00 Mill Connect.

### How to use Apps

When you use these apps, you must connect the product to the internet.

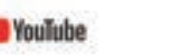

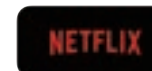

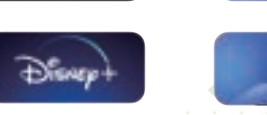

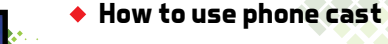

Music

茵

9

1. Connect the product to the hotspot of the phone to ensure that the product and the phone are on the same network.

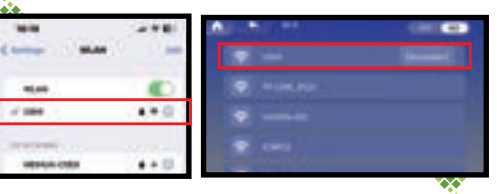

2. Click Cast on the car screen.

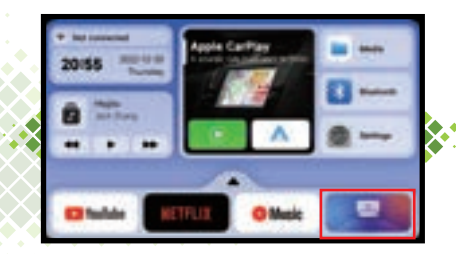

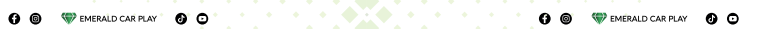

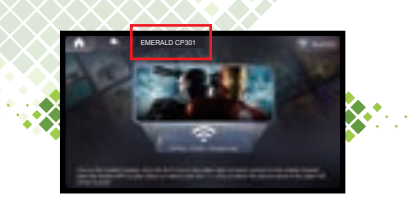

3. Click on the projection function of your phone and find the product name USHILIFECP301-xxx to finish.

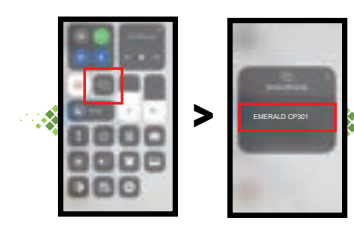

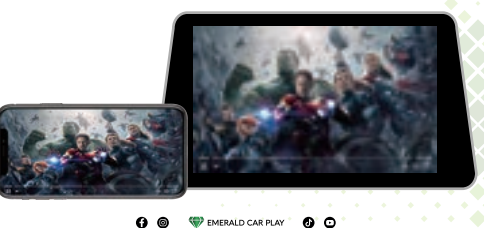

### Product Hardware Specifications

- Model: Emerald CP301

- System: Android11

- Hardware: CPU quad-core 1.5GHz, RAM 2GB, ROM 16GB

- Network: Support wireless network 2.4G/5G dual-band

- Interface: USB\*1 TYPE-C\*1

- Use environment: 68 °F ~ 158 °F(-20 °C- 70 °C)

- Size: 8.5\*5\*1.8(cm)

LE CE ROHS FC I C

WWW.EMERALDCARPLAY.COM